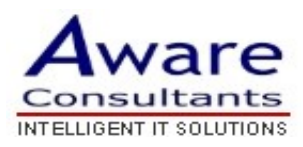

## Setup your Thunderbird 2.0 client

- \* Replace yourdomain.com with your actual domain name in all instructions below
  - 1. Open Thunderbird.
  - 2. Click the Tools menu and select Account Settings...
  - 3. Click the **Add Account...** button to launch Account Wizard.
  - 4. Select **Email Account** and click **Next**.
  - 5. Fill in the necessary fields to include the following information:

**Your Name:** Enter your name as you would like it to appear in the **From:** field of outgoing messages.

**Email Address:** Enter your Mail username (everything including @yourdomain.com).

- 6. Choose **POP** under **Select the type of incoming server you are using**
- 7. Enter mail.yourdomain.com in the **Incoming server:** field. Enter mail.yourdomain.com in the **Outgoing server:** field.
- 8. Tick Use Global Inbox
- 9. Click Next
- 10.Click Next and then Finish

**Congratulations!** You've finished configuring your client to send and retrieve Mail messages.